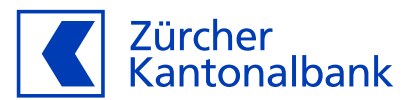

# Anleitung zum Bezahlen und Geld beziehen mit der ZKB Visa Debit Card

Anleitung zum Einsatz Ihrer ZKB Visa Debit Card

## Ändern und überprüfen Sie diverse Einstellungen Ihrer ZKB Visa Debit Card

Mit der ZKB Visa Debit Card haben Sie verschiede Möglichkeiten, selbst zu entscheiden, wo und wie Ihre Karte eingesetzt werden soll. Sie können individuell nach Ihren Bedürfnissen definieren, ob Sie zum Beispiel mit Ihrer Karte nur Geld am Automaten beziehen möchten, ob die Kontaktlos-Funktion aktiviert sein soll oder ob Sie Ihre Karte in Geschäften oder Online einsetzen wollen.

#### **Kontaktlos bezahlen**

Bestimmen Sie, ob Sie mit Ihrer Karte kontaktlos bezahlen können. Falls Sie zuvor eine Maestro-Karte hatten: Die aktuelle Einstellung der Kontaktlos-Funktion Ihrer Maestro-Karte wurden auf Ihre ZKB Visa Debit Card übernommen. Falls Sie keine Maestro-Karte hatten, ist die Kontaktlos-Funktion der ZKB Visa Debit Card standardmässig aktiviert.

#### Bezahlen in Geschäften

Bestimmen Sie, ob Sie mit Ihrer Karte im Geschäft bezahlen können. Diese Funktion ist standardmässig aktiviert. Wenn Sie sie deaktivieren, können Sie Ihre Karte nicht mehr in Läden vor Ort einsetzen.

#### Geld am Automaten beziehen

Bestimmen Sie, ob Sie mit Ihrer Karte am Automaten Geld beziehen können. Diese Funktion ist standardmässig aktiviert. Wenn Sie sie deaktivieren, können Sie mit Ihrer Karte kein Geld mehr am Bankomaten beziehen.

#### **Online-Einkauf**

Bestimmen Sie, ob Sie mit Ihrer Karte online einkaufen können. Diese Funktion ist standardmässig aktiviert. Sie müssen jedoch, um Online-Einkauf vollumfänglich nutzen zu können, 3-D Secure aktivieren. Ansonsten können Sie in Online-Shops, welche das 3-D Secure-Verfahren verlangen, keine Transaktionen tätigen. 3-D Secure aktivieren Sie unter "Online-Einkauf mit 3-D Secure".

Falls Sie jedoch Online-Einkäufe gänzlich deaktivieren möchten, wählen Sie den Punkt "Online-Einkauf mit 3-D Secure" und klicken Sie "Online-Einkauf deaktivieren".

## Anpassung der Einstellungen im ZKB eBanking:

- 1. Loggen Sie sich in Ihr ZKB eBanking ein.
- 2. Navigieren Sie auf "Konto & Zahlungen" und danach auf "Karten".
- 3. Wählen Sie unter "Karten" Ihre ZKB Visa Debit Card aus und klicken Sie auf diese.
- 4. Nun befinden Sie sich auf der Kartendetailseite, auf der Sie alle Funktionen Ihrer ZKB Visa Debit Card finden.
- 5. Wählen Sie nun den von Ihnen zu konfigurierenden Punkt und klicken Sie auf "Ändern".
- 6. Klicken Sie auf "Deaktivieren" oder "Aktivieren" je nachdem, welche Einstellung Sie vornehmen möchten.

7. Sie kehren nun automatisch auf die Kartendetailseite Ihrer ZKB Visa Debit Card zurück, auf der Ihnen nun im oberen Bereich eine Auftragsmeldung angezeigt wird. Mit Klick auf die Auftragsübersicht sehen Sie den Status Ihres Auftrags.

# Anpassung der Einstellungen im ZKB Mobile Banking:

- 1. Loggen Sie sich in Ihr ZKB Mobile Banking ein.
- 2. Navigieren Sie auf "Services" und danach auf "Karten".
- 3. Wählen Sie unter "Karten" im Karusell Ihre ZKB Visa Debit Card aus.
- 4. Nun befinden Sie sich auf der Kartendetailseite, auf der Sie alle Funktionen Ihrer ZKB Visa Debit Card finden.
- 5. Klicken Sie auf "Einstellung & Sicherheit".
- 6. Wählen Sie nun den von Ihnen zu konfigurierenden Punkt und verschieben Sie den Regler.
- 7. Mit dem Verschieben des Reglers deaktivieren oder aktivieren Sie die gewünschte Funktion je nachdem, welche Einstellung Sie vornehmen möchten.